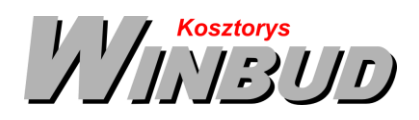

# Opis działania nowych funkcji w programie WINBUD Kosztorys w wersji 2016.20

## Nowy katalog KNR 9-30 Latarnie oświetlenia solarnego i hybrydowego. Wyd. I ORGBUD-SERWIS Poznań 2015 r.

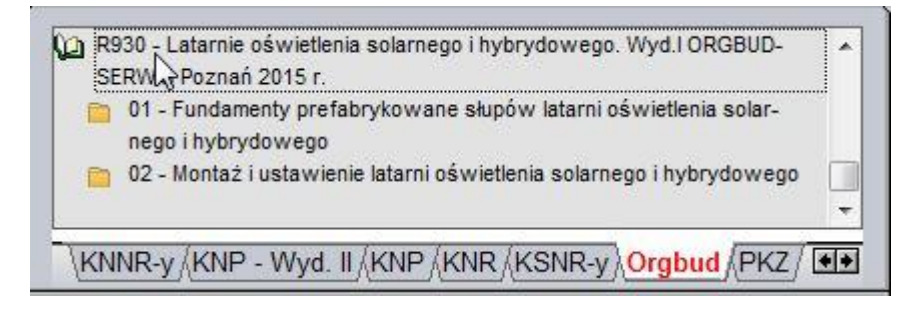

## 2. Podsumowanie w oknie RMS

Na życzenie klientów, w głównym oknie RMS, dodaliśmy podsumowanie wartości KB RMS.

Jeśli chcemy sprawdzić wartość ogólną KB R lub M lub S, należy w

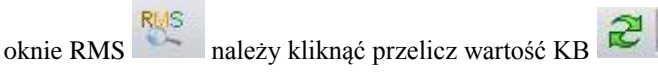

#### 3. Automatyczne dodawanie nowych nakładów

Jeśli chcemy wstawić nowy nakład do kosztorysu, należy:

- Przejść na zakładkę "*Nakłady*" i kliknąć prawym przyciskiem
- 2. W wyświetlonym menu wybrać opcje "Wstaw"
- 3. Następnie wybrać, jaki nakład chcemy wstawić:
  - Wstaw R
  - Wstaw M
  - Wstaw S
- 4. Po wybraniu jednej z opcji, pojawi się okno "Wstawianie składnika" z zaproponowanym nowym kodem i kodyfikacją. W przypadku sprzętu i robocizny proponowana jest również jednostka (m-g, r-g). Wstawione automatycznie dane można oczywiście modyfikować.
- 5. Następnie uzupełnić resztę danych i klikamy ok.

| 4 | RM      | S 1         | 🛛 🕅 🕶 📄 🚰 📉 🔀 📰 🗰 W F                       | r Ozt | • ! P      | D3?   | 2      | 16 931,95  |
|---|---------|-------------|---------------------------------------------|-------|------------|-------|--------|------------|
| V | Kod     | Prod.Kodyf. | Nazwa                                       | Jedn  | Limit      | Grupa | Cena   | Wartosc KB |
|   | 1040600 | ETO         | Lepik asfaltowy bez wypełniaczy na gorąco   | kg    | 216,9000   |       | 0,90   | 195,2      |
|   | 1120603 | ETO         | Drut stalowy okrągły miękki śr.1,0-1,8 mm   | kg    | 15,1800    |       | 2,85   | 43,2       |
|   | 1330400 | ETO         | Gwoździe budowlane okragłe, gołe            | kg    | 47,4900    | 1     | 1,60   | 75,9       |
|   |         |             |                                             |       |            |       |        |            |
|   | 1562600 | ETO         | Plyty styropianowe grub.20-50 mm            | m2    | 56,7000    |       | 115,60 | 6 554,5    |
|   | 1800101 | ETO         | Cegly budowlane pelne kl.100                | szt   | 3 191,7000 | MM    | 0,61   | 1 946,9    |
|   | 2370602 | ETO         | Beton zwykły z kruszywa naturalnego B 10    | m3    | 46,2380    |       | 1      | 6 529,7    |
|   | 2380807 | ETO         | Zaprawa cementowa M 7                       | m3    | 0,5920     |       | 138,52 | 82,0       |
|   | 2380899 | ETO         | Zaprawa                                     | m3    | 3,0260     |       | 111,10 | 336,1      |
|   | 2600619 | ETO         | Deski iglaste obrzynane gr. 19-25 mm,kl.III | m3    | 0,6420     |       | 480,10 | 308,2      |
|   | 2600622 | ETO         | Deski iglaste obrzynane gr.28-45 mm,kl.III  | m3    | 0,3640     |       | 566,10 | 206,0      |
|   | 3950101 | ETO         | Drewno opałowe                              | kg    | 621,9000   |       | 0,61   | 379,3      |
|   |         |             |                                             |       |            |       |        |            |

| ) - 🚔 - 🔛 🚔 🚳 - 🥱 - 🔊 - 🏁 - 🛦                                                                                                    |                                                                                                    | A &                                                                                                    |  |
|----------------------------------------------------------------------------------------------------|----------------------------------------------------------------------------------------------------|----------------------------------------------------------------------------------------------------|--|
|                                                                                                    | <u>W</u> staw                                                                                                    | R Wstaw B                                                                                                    |  |
| Nazwa Jednostka Obr                                                                                                    | Modyfikuj                                                                                                    | Wstaw M vego.                                                                                                    |  |
| <ul> <li>2 - Fundamenty</li> <li>4 5 - Podklady betonowe na podłożu gruntowym,z m3</li> </ul>                                                                                                    | 🗙 Usuń                                                                                                    | S Wstaw S tarni oś-                                                                                                    |  |
| betonu zwyskego z kruszywa naturatnego                                                                                                    | 👔 Kopiuj nakład                                                                                                    | i ustawienie latarni oświetlenia solarnego i<br>po                                                                                                    |  |
| <ul> <li>7 - lawy fundamentowe zeloctowe prostokątne o m3<br/>szerokości do 0,8 m</li> </ul>                                                                                                    | Wklej nakład ze schowka                                                                                                    |                                                                                                    |  |
| A 8 - lawy fundamentowe żelpetowe prostokatne o m3                                                                                                    |                                                                                                    |                                                                                                    |  |
| szerokości do 1,3 m.                                                                                                    | Zestawienie RMS                                                                                                    |                                                                                                    |  |
| szerokóści do 1,3 m.<br>\HALA /Nowy Pusty kosztorys /Przykład (i)/                                                                                                    | Zestawienie RMS<br>Rodzina M lub S                                                                                                    | KNP/KNR/KSNR-y/Orgbud                                                                                                    |  |
| szerekelesi de 1.3 m.<br> HALA_(Nowy Pusty kosztorys), Przykład (I)/<br>0202.0202.02.060 (KWR 2-02)                                                                                                    | Zestawienie RMS     Rodzina M lub S     Przesuń w górę                                                                                                    | /KNP/KNR/KSNR-y/Orgbud/           Ogmise:         8,00         m3                                                                                                    |  |
| szerekeid do 1,3 m<br>HALA //Nowy Pusty: kosztorys) Przyklad (I)/<br>0202.0202.022.060 (% 8.242)<br>R M S M X M C R K S S                                                                                                    | Zestawienie RMS     Rodzina M lub S     Przesuń w górę     Przesuń w gół                                                                                                    | KNP/KNR/KSNRy/Orgbud/           Ogmar:         8,00           0,00         % MP           1,50         % SP                                                                                                    |  |
| tearstald db 13 m           HALA (how Pusty kosztarys) Przyłład (t)/           0202 0202 0206 (00% 82-542)           R         MI S           M S         MI X           M J No in Prod/Koórd         Nazwa                                                                                                    | Zestawienie RMS <u>R</u> odzina M lub S     Przesuń w górę     Przesuń w gół     Sortowanie                                                                                                | /KNP/KNR/KSNR.y).orgbud/           0gmar.         8.00           2         0.00           MMP         1.50           % SP         0.00                                                                                                    |  |
| szerelőki do 1.3 m           (HALA/Nowy Pusty kosztorys)           Przykład (t)/           0202.0202.02.060 (nm 2-02)           (t) Now           (t) Now                                                                                                    | Zestawienie RMS<br>Rodzina M lub S     Przesuń w górę     Przesuń w gór     Sortowanie                                                                                                    | KNP/KNR/KSNR-y         Orgbud         etc.           Ogman         8.00         m3         m3         0.00 % MP         1.50 % SP         0.00         w.MP         1.50 % SP         0.00         1.00 % MP         1.00 % SP         1.00         1.00 % SP         1.00 % SP         1.00 % SP         1.00 % SP |  |
| tearetistic do 1 2 m.           HALA (Novy Pusty kosztorys) Przyłład (t)/           0202 0202 020 006 (WR 2-447)           R         MI S           Image: Strategy Strategy                                                                                                    | Zestawienie RMS     Rodzina M lub S     Przesuń w górę     Przesuń w górę     Zsotowanie     Zawartość listy                                                                               | KNP /KNR /KSNR y) Orgbud         etc           0gmar         8.00         1)         ml           1         0.00         M MP         1.50 % SP         0.00           Horma         Line         0.000 multiplication         1.10           1         300         1.42         1.50 % SP         0.00           1         1.50         1.62         11.10         1.50                                                                                                    |  |
| xserelisio do 1 3 m           HALA/(Now Pusty kosztorys)           Przyład (I)           0002 002 00 (WR 2-62)           Ingliwi         Kod           Ingliwi         Kod           Ingliwi         Kod           Ingliwi         Kod           Ingliwi         Kod           Ingliwi         Kod           Ingliwi         Kod           Ingliwi         Celsia II           Ingliwi         Topic Notorial Topic Notorial To                                                                                                    |                                                                                                    | KNP         KNR/KSNR.y         Orgbud         Edit           Qmmer         8.00         m         m           0.00 % MP         1.50 % SP         0.00         m           0.00 % MP         1.50 % SP         0.00         m           1.50 % SP         0.00 % MP         1.50 % SP         0.00           1.50 % SP         0.00 % MP         1.50 % SP         0.00           1.50 % SP         0.00 % MP         1.50 % SP         0.00                                                                                                    |  |
| tearsteld db 1 m.           HALA (Novy Pusty kosztorys) Przyłład (t)/           0202 0202 020 006 (WR 2-42)           Image: State State St                                                                                                    | Zestawienie RMS     Rodzina M lub S      Przesuń w górę      Przesuń w gór      Sortowanie     Zawański listy     Kolumny widoczne na liście                                               | KHP         KHR/KSRRy)         Orgbud/         Ei           Qemer         8.00         m3         m3           7         0.00 % MP         1.50 % SP         0.00           Norma         Line         Orces         1.10           1.50 % SP         0.00         1.10         5.20         1.10           1.50 % SP         0.00         1.10         5.20         1.10           1.50 % SP         0.00         1.10         5.20         1.10           1.50 % SP         0.00         1.10         5.20         1.10           1.50 % SP         0.00         1.10         5.20         1.10           1.50 % SP         0.00         1.10         5.20         1.10           0.00 & 20.3300         1.10         5.20         1.10         5.20                                                                                                    |  |
| xerrelation 00 1.0 m           HALA (blowy Pousty kosztorys), Przyłład (t)           O202 0202 02 000 (WR 2-42)           R         M.S.         M.S. <thm< td=""><td>Zestawienie RNS     Bodzina M lub S     Przesuń w górę     Przesuń w gół     Sertowanie     Ząwantość listy     Kolumny widoczne na liście     Wyłącz nakład z obliczeń</td><td>KNP         KNR/KSNR/y         Orgbud         El           Qmmr         8.00         m         m           2         0.00 % MP         1.50 % SP         0.00           .         Morea         Lete 6000 mm         110           .         0.00 % MP         1.50 % SP         0.00           .         0.00 % MP         1.50 % SP         110           .         0.00 % MP         1.50 % SP         110           .         0.00 % MP         1.50 % SP         110           .         0.00 % MP         1.50 % SP         110           .         0.00 % MP         1.50 % SP         110           .         0.00 % MP         1.50 % SP         110           .         0.00 % MP         1.50 % SP         110           .         0.00 % MP         1.50 % SP         110           .         0.00 % MP         1.50 % SP         110           .         0.00 % MP         1.50 % SP         110           .         0.00 % MP         1.50 % MP         1.50 % MP</td></thm<> | Zestawienie RNS     Bodzina M lub S     Przesuń w górę     Przesuń w gół     Sertowanie     Ząwantość listy     Kolumny widoczne na liście     Wyłącz nakład z obliczeń                    | KNP         KNR/KSNR/y         Orgbud         El           Qmmr         8.00         m         m           2         0.00 % MP         1.50 % SP         0.00           .         Morea         Lete 6000 mm         110           .         0.00 % MP         1.50 % SP         0.00           .         0.00 % MP         1.50 % SP         110           .         0.00 % MP         1.50 % SP         110           .         0.00 % MP         1.50 % SP         110           .         0.00 % MP         1.50 % SP         110           .         0.00 % MP         1.50 % SP         110           .         0.00 % MP         1.50 % SP         110           .         0.00 % MP         1.50 % SP         110           .         0.00 % MP         1.50 % SP         110           .         0.00 % MP         1.50 % SP         110           .         0.00 % MP         1.50 % SP         110           .         0.00 % MP         1.50 % MP         1.50 % MP                                                                                                    |  |
| Exercised of 1.3 m.           HALA (Novey Pusty kosztorys). Przyłład (t)/           O202 0202 020 060 (WR 2-42)           R         M S         M X         Rec 6           U py (W)         Oct 1.9 (Cost Actor)         Nezwei         Nezwei           1         Oct 2.40 (Prod.Koor)         Rec 6         Rec 6           2         Oct 4.9 (Prod.Koor)         Nezwei         Nezwei           3         M S 2.41 (Prod.Koor)         Nezwei         Nezwei           4         Oct 4.9 (Prod.Koor)         Nezwei         Nezwei           5         M S 2.41 (Prod.Koor)         Nezwei         Nezwei           6         Oct 4.9 (Prod.Koor)         Desterval 1.4 (Prod.Koor)         Nezwei           5         M S 2.41 (Prod.Koor)         Desterval 1.4 (Prod.Koor)         Nezwei           6         Oct 4.9 (Prod.Koor)         Desterval 1.4 (Prod.Koor)         Nezwei           7         Oct 2.0 (Prod.Koor)         Desterval 1.4 (Prod.Koor)         Nezwei           8         M S 2.5 (Prod.Koor)         Desterval 1.4 (Prod.Koor)         Nezwei           1         Oct 2.0 (Prod.Koor)         Desterval 1.4 (Prod.Koor)         Nezwei           1         Oct 2.0 (Prod.Koor)         Desterval 1.4 (Prod.Koor)         Nezwei 1.4 (Prod.Koor                                                                                                    | Zestawienie RNS     Bodzina M lub S     Bodzina M lub S     Przesuń w górę     Przesuń w gół     Sortowanie     Ząwatość listy     Kolumny widoczne na liście     Wyłącz nakład z obliczeń | KHP         KHR/KSRRY         Orgbud         El           Qemer         8.00         m3         m3           7         0.00         MP         1.50         x SP         0.00           Norme         Line         Orces         11.10         x SP         0.00           1.59         X SP         0.00         11.10         1.50         x SP         0.00           0.00         MP         1.50         X SP         0.00         11.10         1.50         X SP         0.00           0.00         5.00         20.300         11.10         1.50         X SP         0.00         0.00         0.00         0.00         0.00         0.00         0.00         0.00         0.00         0.00         0.00         0.00         0.00         0.00         0.00         0.00         0.00         0.00         0.00         0.00         0.00         0.00         0.00         0.00         0.00         0.00         0.00         0.00         0.00         0.00         0.00         0.00         0.00         0.00         0.00         0.00         0.00         0.00         0.00         0.00         0.00         0.00         0.00         0.00         0.00                                                                                                    |  |

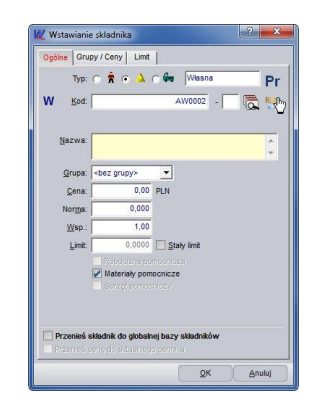

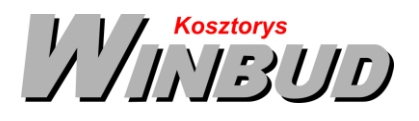

Jeśli chcemy wstawić nowy nakład do globalnej bazy RMS, należy:

1. W oknie RMS przejść na

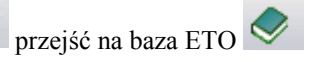

2. Wybrać, jaki rodzaj składnika będzie wstawiany

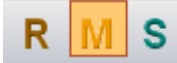

- 3. Kliknąć na ikonkę "Wstaw składnik"
- 6. Po wybraniu jednej z opcji, pojawi się okno "Wstawianie składnika" z zaproponowanym nowym kodem i kodyfikacją. W przypadku sprzętu i robocizny proponowana jest również jednostka (m-g, r-g). Wstawione automatycznie dane można oczywiście modyfikować.
- 4. Następnie uzupełnić resztę danych i klikamy ok.

### 4. Zastosuj charakterystykę\notatkę do wszystkich pozycji w tym elemencie<sup>1</sup>

Aby skopiować charakterystykę robót z danej pozycji\elementu do wszystkich pozycji w obrębie danego elementu, należy wcisnąć ikonę "Zastosuj charakterystykę\notatkę do wszystkich pozycji w tym

elemencie"

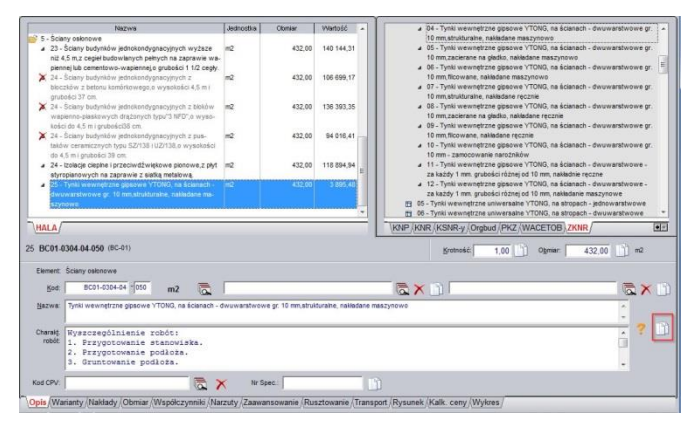

## <sup>1</sup> Funkcja dostępna jest tylko w programie WINBUD Kosztorys PROF.

Chandney Software Sp. z o.o KRS: 0000055179, Sąd Rejestrowy dla M. St. Warszawa, XIII Wydział Gospodarczy Krajowego Rejestru Sądowego NIP: 5211066866; REGON: 011226885; Kapitał zakładowy w pełni opłacony: 50 500,00 PLN